## 目錄

| 壹、  | 個人報名    | 1  |
|-----|---------|----|
| - 、 | 報名導引    | 1  |
| ニ、  | 報名流程    | 2  |
| 貳、  | 創意春聯組報名 | 6  |
| - 、 | 報名導引    | 6  |
| ニ、  | 報名流程    | 7  |
| 參、  | 報名查詢    | 11 |

## 壹、 個人報名

一、 報名導引

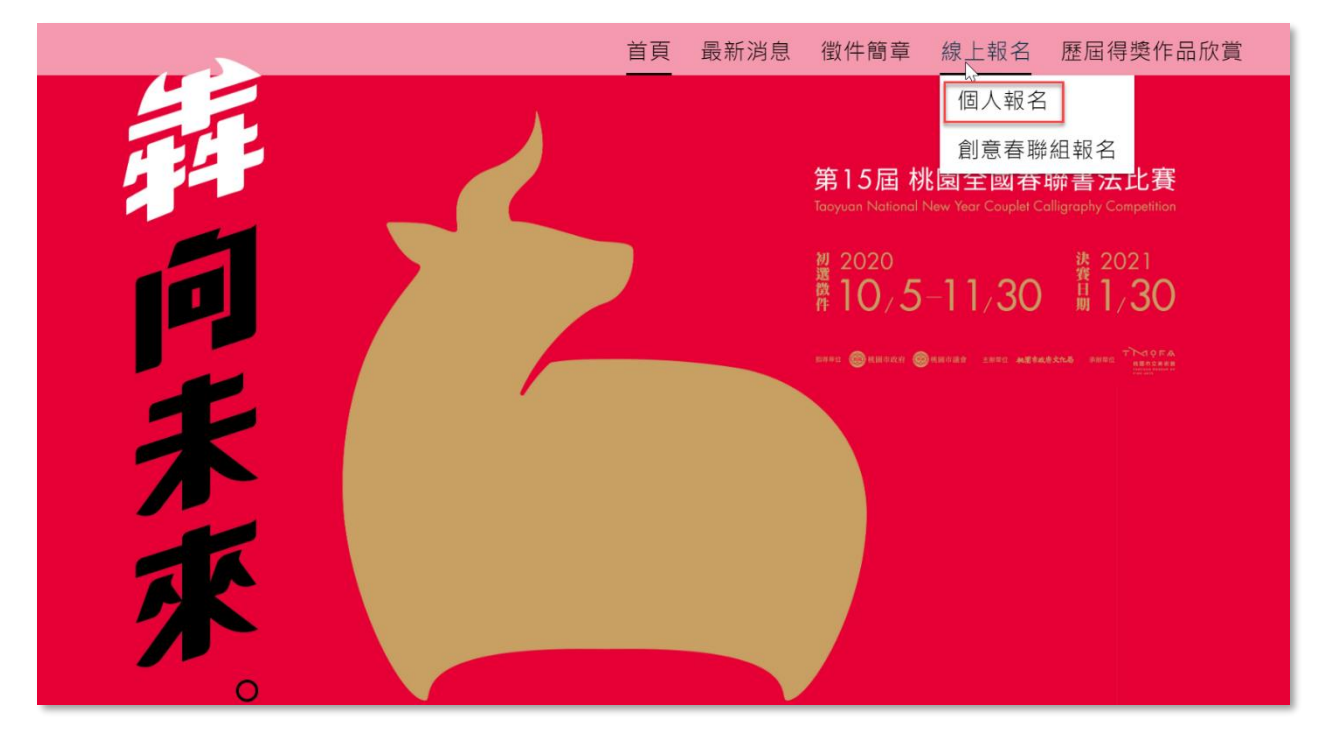

開啟首頁(如上圖)後,將鼠標滑入線上報名,選擇個人報名。

#### 二、 報名流程

(1) 查閱條款:

|                                               | 第15屆桃國全國春聯書法上                       |                        |
|-----------------------------------------------|-------------------------------------|------------------------|
|                                               | 查閱條款 填報名表 資料確認                      | 報名完成                   |
| 活動報名條款                                        |                                     | 報名時間:2020/11/12 10:24  |
| 個資聲明<br>本館辦理「第15屆桃園全國春聯書》<br>護政策,蒐集、處理及利用您的個人 | 去比賽徵件」徵件暨審查事宜,獲取您的個人資料,將依個人<br>資料。  | 寶料保護法及相關法令之規定下,依本館隱私權保 |
| 報名切結                                          |                                     |                        |
|                                               | 並同意依照貴館「第15屆桃園全國春聯書法比賽徵件」檔期、        | 展場之安排及簡章之規定辦理。         |
| 本人所提供相關資料, 確實無誤, I<br>當您勾選「我已了解並同意上述活動        | b條款。」時,即表示您願意以電子文件之方式行使法律所賦于        | 予同意之權利,並具有書面同意之效果。     |
| 本人所提供相關資料, 雌實無缺, I<br>當您勾選「我已了解並同意上述活動        | <b>协條款。」時,即表示您願意以電子文件之方式行使法律所賦</b>  | 予同意之權利,並具有書面同意之效果。     |
| 本人所提供相關資料, 雌實無缺, J<br>當您勾選「我已了解並同意上述活動        | 协條款。」時 · 即表示您願意以電子文件之方式行使法律所賦:      | 予同意之權利,並具有書面同意之效果。     |
| 本人所提供相關資料, 雌實無缺, J<br>當您勾選「我已了解並同意上述活動        | <b>协條款。」時</b> ・即表示您願意以電子文件之方式行使法律所賦 | 予同意之權利,並具有書面同意之效果。     |
| 本人所提供相關資料, 雌貫無決, J<br>當您勾選「我已了解並同意上述活動        | 协條款。」時 · 即表示您願意以電子文件之方式行使法律所賦       | 予同意之權利,並具有書面同意之效果。     |

## 勾選左下紅框處同意條款,再點選右下紅框處進入第二步。

(2) 填報名表:

|                          | 查閱條款 填報名表                     | 資料確認                     | 報名完成                                 |             |                |  |
|--------------------------|-------------------------------|--------------------------|--------------------------------------|-------------|----------------|--|
|                          |                               |                          |                                      | 報名時間:20     | 20/11/12 10:25 |  |
| 参加組別 *                   |                               |                          |                                      |             |                |  |
| ○國小中低年級組 ○國小高年級維<br>姓名 * | 3 國中組 高中職組 社會組 出生年月日(西元年/月/日) | 長青組 新住民組<br>身分證字號(外籍人士請切 | 真護照號碼)*                              | 國籍 *<br>這碟摆 | Ŧ              |  |
| 法定監護人(未成年者必頃)            | ▲ YYYY/MM/DD就讀學校(服務單位)        | 就讀班級(無則免境)               |                                      | 郵遞區號 *      |                |  |
| 地址 *<br>縣/市              | ▼ 請填                          | 五人物小                     |                                      |             |                |  |
| 電話(日) *                  | 電話(夜) *                       | 行動電話 *                   |                                      | Email *     |                |  |
| 得獎經歷(書法類為主)              |                               |                          |                                      |             |                |  |
|                          |                               |                          |                                      |             |                |  |
|                          |                               |                          |                                      |             |                |  |
| ←上一步                     |                               |                          | 驗證碼                                  | 9 KQ 3      | 填寫完成→          |  |
| 1 file was she           | son                           | 首頁 最新消息                  | 一一一一一一一一一一一一一一一一一一一一一一一一一一一一一一一一一一一一 | 章 線上報名      | 歷屆得獎作品欣賞       |  |
| or<br>Browse Files       |                               |                          |                                      |             |                |  |
| ▲ 限制上傳檔案格式為JPG           |                               | 4                        |                                      |             |                |  |
|                          |                               |                          |                                      |             |                |  |
| ← 上一步                    |                               |                          | 驗證碼                                  | u m 2 N     | 填寫完成 <b>→</b>  |  |

填寫報名者個人資料及上傳作品,再填寫右下紅框處驗證碼進入第三步。

|                                                                                                    |                       |      | 首頁                           | 最新消息      | 息 徵件會 | 簡章          | 線上報名            | 歷屆得獎作品欣賞        |
|----------------------------------------------------------------------------------------------------|-----------------------|------|------------------------------|-----------|-------|-------------|-----------------|-----------------|
|                                                                                                    | 0                     |      |                              |           |       |             |                 |                 |
|                                                                                                    | 查閱條款                  | 填報名表 | 資料確                          | 22        | 報名完成  |             |                 |                 |
| 資料確認                                                                                                    |                       |      |                              |           |       |             | 報名時間:2          | 020/11/12 12:19 |
| 參加組別:                                                                                                    |                       |      |                              |           |       |             |                 |                 |
| 國中組                                                                                                    |                       |      |                              |           |       |             |                 |                 |
| 姓名:                                                                                                    | 出生年月日(西<br>元年/日/日)    |      | 身分證字號(約<br>籍人士請慎誦            | 下<br>1873 |       | 國籍:         |                 |                 |
| 測試人                                                                                                    | 1999/12/27            |      | 編八工調換調<br>號碼):<br>A142345678 |           |       | 台灣          |                 |                 |
| 法定監護人(未<br>成年者必填):                                                                                                    | 就讀學校(服務<br>單位):<br>大學 |      | 就讀班級(無!<br>免填):<br>甲         | N         |       | 郵遞區5<br>111 | 虎 :             |                 |
| 地址:                                                                                                    |                       |      |                              |           |       |             |                 |                 |
| 台灣臺北市中正區地址                                                                                                    |                       |      |                              |           |       |             |                 |                 |
| 電話(日):                                                                                                    | 電話(夜):                |      | 行動電話:                        |           |       | Email :     |                 |                 |
| 0988888888                                                                                                    | 0988888888            |      | 0988888888                   |           |       | zack_lia    | ın@kidtech.com. | tw              |
| 得獎經歷(書法<br>類為主):                                                                                                    |                       |      |                              |           |       |             |                 |                 |
| 測試                                                                                                    |                       |      |                              |           |       |             |                 |                 |
| 上傳作品照片:                                                                                                    |                       |      |                              |           |       |             |                 |                 |
| Contraction of the second second seco |                       |      |                              |           |       |             | ſ               |                 |
| ← 上一步                                                                                                    |                       |      |                              |           |       |             |                 | 確認送出 →          |

確認報名者資訊以及作品上傳確認,點選右下紅框處即報名完成。

| 第15屆桃國全國春聯書法比賽 |                                                                                                    |                       |  |  |  |
|----------------|----------------------------------------------------------------------------------------------------|-----------------------|--|--|--|
|                | ● 查閱條款 填報名表 資料確認 報名完成                                                                                                    |                       |  |  |  |
| 謝謝,            | 您已報名完成!                                                                                                    | 報名時間:2020/11/12 12:24 |  |  |  |
|                | 您的報名資訊如下:<br>活動名稱                                                                                                    |                       |  |  |  |
| L_J            | 第15屆一般報名<br>活動日期<br>10 / 05 (一) 01 / 30 (六) 12:00 AM ~11:59 PM □<br>報名狀態                                                                                                    |                       |  |  |  |
| _              | 報名成功                                                                                                    |                       |  |  |  |
|                | 您日後可點擊以下連結「查詢報名狀況、取消報名」:<br>https://tmofa.cc.work.com/w/TMOFA/Signup_tmofa_2009291527<br>2109430?step=5&formId=20092915223898071&email=zack_lia<br>n%40kidtech.com.tw&token=0bfc1173e54296f80634a76aa23244<br>△ 相關報名資料已同步寄送至您的電子信箱供確認,建講您將以上<br>連結加入我的最愛,以便日後查詢。 |                       |  |  |  |
|                |                                                                                                    |                       |  |  |  |
|                |                                                                                                    |                       |  |  |  |

上圖中紅框處為查詢報名的連結,建議可存下此連結方便日後進行取消及查詢, 也可至報名資料中填寫的信箱處點選連結。右下紅框處可進行列印。

### 貳、創意春聯組報名

一、 報名導引

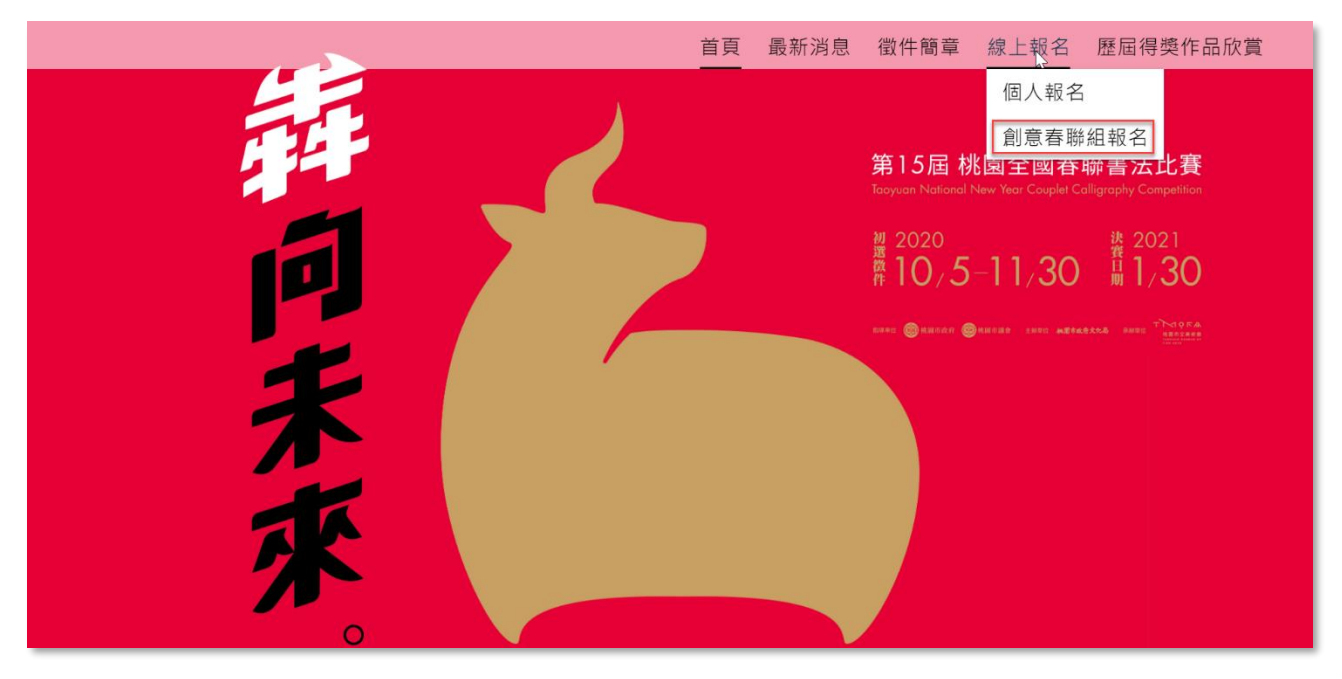

開啟首頁(如上圖)後,將鼠標滑入線上報名,選擇個人報名。

#### 二、 報名流程

(1) 查閱條款:

|                                                 | 第15屆 桃國全國春<br>線上幸                                 | <sup>WBB</sup> BBBBBBBBBBBBBBBBBBBBBBBBBBBBBBBBBB |
|-------------------------------------------------|---------------------------------------------------|---------------------------------------------------|
| 活動報名條款                                          | ●<br>查閱條款 填報名表 資料確認                               |                                                   |
| 個資聲明<br>本館辦理「第15屆桃園全國春聯書法比<br>護政策·蒐集、處理及利用您的個人這 | 上                                                 | 將依個人資料保護法及相關法令之規定下,依本館隱私權保                        |
| 報名切結<br>本人所提供相關資料,確實無誤,並同<br>當您勾選「我已了解並同意上述活動%  | 〕意依照貴館「第15屆桃園全國春聯書法比賽徵件<br>¥款。」時,即表示您願意以電子文件之方式行使 | -」檔期、展場之安排及簡章之規定辦理。<br>法律所賦予同意之權利.並具有書面同意之效果。     |
|                                                 |                                                   |                                                   |
|                                                 |                                                   |                                                   |
| 2 我已了解並同意上述活動條款。                                |                                                   | 下一步 →                                             |

### 勾選左下紅框處同意條款,再點選右下紅框處進入第二步。

(2) 填報名表:

|                                          |                                          |                    | 報石時间:2020   | /11/12 10 |
|------------------------------------------|------------------------------------------|--------------------|-------------|-----------|
|                                          | 20                                       | 5—价韶交来咨約           |             |           |
| 姓名 *                                     | 出生年目日(西元年/月/日) *                         | 身分證字號(外籍人十請遺讓昭號碼)* | 國籍 *        |           |
|                                          | ▲ YYYY/MM/DD                             |                    | <b>請</b> 選擇 |           |
| 法定監護人(未成年者必填)                            |                                          |                    |             |           |
|                                          |                                          |                    |             |           |
|                                          | an an an an an an an an an an an an an a | 9.二位報名者資料          |             |           |
| 姓名                                       | 出生年月日(西元年/月/日)                           | 身分證字(外籍人士請填護照號碼)   | ⊠籍<br>請選擇   |           |
| 注宁監護 1 (土司左来以痛)                          |                                          |                    |             |           |
| /ムに曲頭ハ(木坊中省必%)                           |                                          |                    |             |           |
|                                          | ý andra ý angla (†                       | 三位報名者資料            |             |           |
| 姓名                                       | 出生年月日(西元年/月/日)                           | 身分證字號(外籍人士請填護照號碼)  | 國籍<br>這碟擇   |           |
|                                          | ∆ YYYY/MM/DD                             |                    | H-37-234    |           |
| 法定監護人(未成年者必填)                            |                                          |                    |             |           |
|                                          |                                          | 共同資訊               |             |           |
| 郵遞區號 *                                   |                                          |                    |             |           |
| 27 ±11 L L L *                           |                                          |                    |             |           |
| <sup>通訊地址</sup><br>縣/市                   | ▼ a                                      | 青填入地址              |             |           |
| 電話(日) *                                  | 電話(夜) *                                  | 行動電話 *             | Email *     |           |
|                                          |                                          |                    |             |           |
| 請上傳作品照片1張,盡量讓作品於<br>2MB~5MB且300萬畫素以上,檔案材 | 影像畫面滿版,方便評審作業,圖檔要求<br>各式為JPG。            |                    |             |           |
|                                          |                                          |                    |             |           |
|                                          |                                          |                    |             |           |

填寫所有報名者的資料及上傳作品,再填寫右下紅框處驗證碼進入第三步。

(3) 資料確認:

|                     |                                    | 第一位報名者資料                                 |                          |
|---------------------|------------------------------------|------------------------------------------|--------------------------|
| 姓名:<br>測試一          | 出生年月日(西<br>元年/月/日) :<br>1999/12/27 | 身分證字號(外<br>籍人士請填護照<br>號碼):<br>A123456456 | 國籍 :<br>台灣               |
| 法定監護人(未<br>成年者必填):  |                                    |                                          |                          |
|                     |                                    | 第二位報名者資料                                 |                          |
| 姓名:<br>测試二          | 出生年月日(西<br>元年/月/日) :               | 身分證字(外籍<br>人士讀填護照號<br>碼):                | 回籍:                      |
| 法定監護人(未<br>成年者必填):  |                                    |                                          |                          |
|                     |                                    | 第三位報名者資料                                 |                          |
| 姓名:<br>測試三          | 出生年月日(西<br>元年/月/日) :<br>2000/01/09 | 身分證字號(外<br>籍人士請填護照<br>號碼):<br>A134245356 | 國籍:<br>台灣                |
| 法定監護人(未<br>成年者必填):  |                                    |                                          |                          |
|                     |                                    | 共同資訊                                     |                          |
| 郵遞區號:               |                                    |                                          |                          |
| 通訊地址:<br>台灣臺北市大同區測試 |                                    |                                          |                          |
| 電話(日):              | 電話(夜):                             | 行動電話:                                    | Email :                  |
| 上傳作品照片:             | 0399999999                         | 038888888                                | zack_lian@kiolecn.com.lw |
|                     |                                    |                                          |                          |

確認所有報名者資訊以及作品上傳確認,送出後即報名完成。

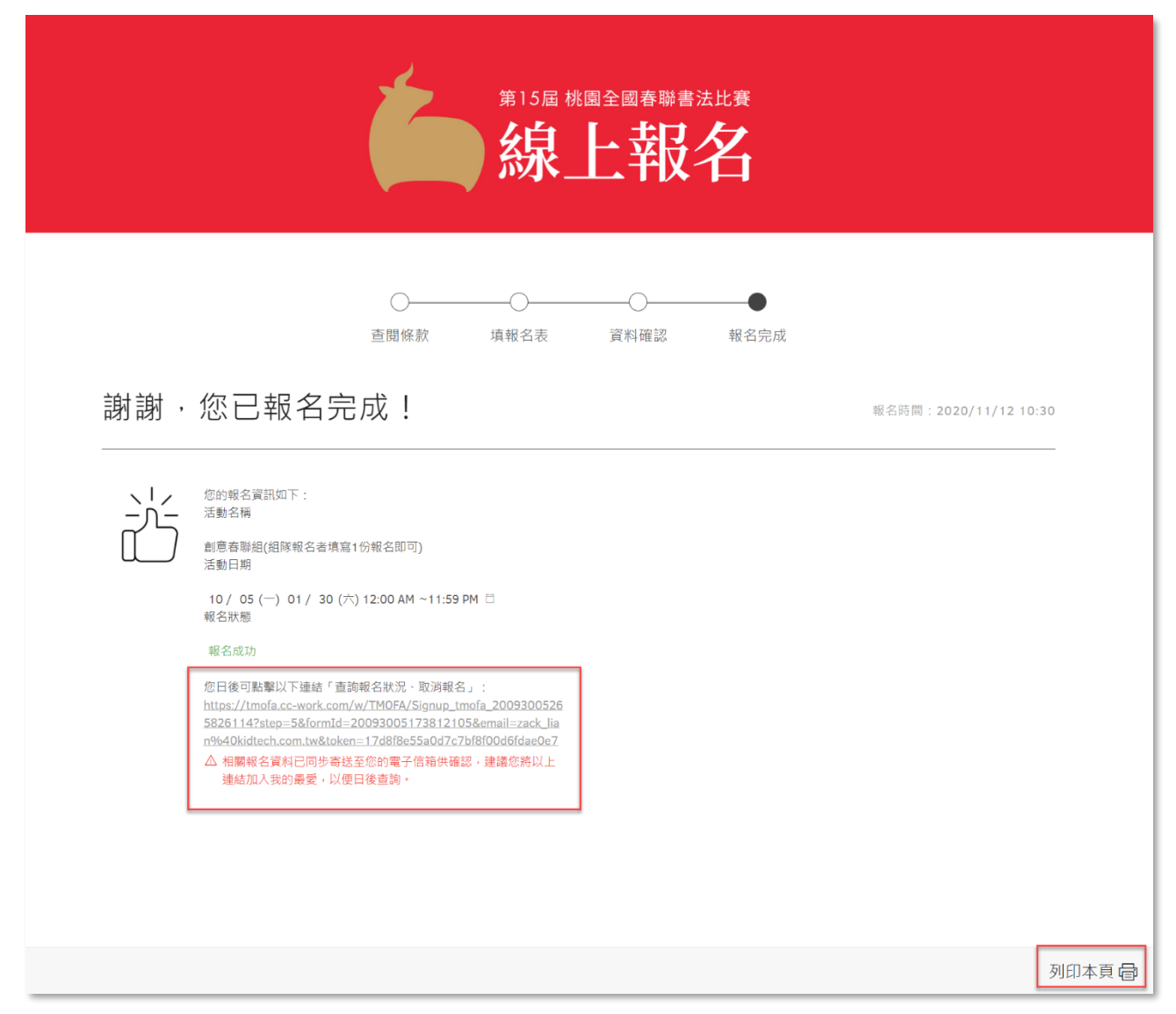

#### 上圖中紅框處為查詢報名的連結,建議可存下此連結方便日後進行取消及查 詢,也可至報名資料中填寫的信箱處點選連結。右下紅框處可進行列印。

# 參、 報名查詢

| = 附 Gmail                                  | Q 搜尋郵件         ⑦ 遼 ⅲ к/ртесн                                                                                                    |    |  |  |  |  |  |  |
|--------------------------------------------|----------------------------------------------------------------------------------------------------|----|--|--|--|--|--|--|
| ╋ 撰寫                                       | ← ■ ● ■ ● ● ● ● ● ● ● ● ● ● ● ● ● ● ● ●                                                                                                    | 81 |  |  |  |  |  |  |
| 🔲 收件匣 139                                  |                                                                                                    |    |  |  |  |  |  |  |
| <ul> <li>★ 已加星號</li> <li>◎ 已延後</li> </ul>  | Hi! 測試人                                                                                                    | 0  |  |  |  |  |  |  |
| <ul> <li>寄住備份</li> <li>草稿</li> </ul>       | 感謝您報名第15屆一般報名,報名資料已完成送出,請參閱以下資訊確認您的報名狀況,我們預祝您<br>有個愉快的活動經驗。                                                                                  | +  |  |  |  |  |  |  |
| o 雨之<br>Meet                               | 報名狀況查詢明細 Order Details<br>請點擊以下連結確認您的報名進度:                                                                                                   |    |  |  |  |  |  |  |
| <ul> <li>■ 發起會議</li> <li>■ 我的會議</li> </ul> | https://tmofa.cc-work.com/w/TMOFA/Signup_tmofa_20092915272109430?step=5&<br>formId=20092915223898071&email=zack_lian%40kidtech.com.tw&token= |    |  |  |  |  |  |  |
| Hangouts<br>Zack - +                       | <u>0bfc1173e54296f80634a76aa23244</u><br>桃園全國春聯書法比賽<br>2020-11-12                                                                            |    |  |  |  |  |  |  |
| 最近未進行任何即時通訊<br>發起新的即時通訊                    | ▲ 回覆 ■ 精奇                                                                                                    |    |  |  |  |  |  |  |

個人及團體報名完成後,皆會寄驗證信至報名資料內所填寫的信箱,點擊連結可進行報名結果的查詢。